はじめに

#### 東武宇都宮ネットショップ アクセス方法

①検索エンジンを開き『東武宇都宮ネットショップ』と入力

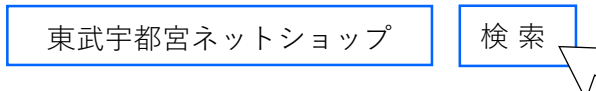

②サイトURLを直接入力される場合 https://u-yoyaku-raku-uru.com/

#### ③QRコードから読み取る場合

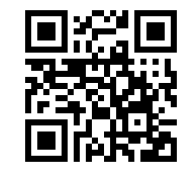

#### <ホーム画面> PC、タブレット

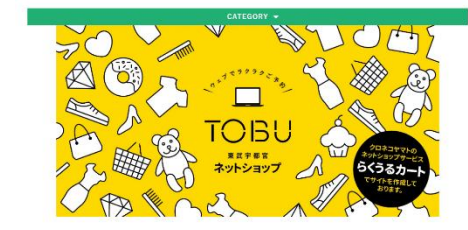

#### <ホーム画面> スマホ

東武宇都宮ネットショップ

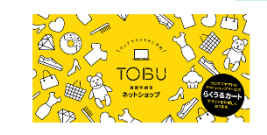

#### ※ご注意※ お支払いはクレジットカードのみになります。 現金でのお支払いはできません。 ご注文後「注文確認メール」が届かない場合は 「お問合セフォーム」よりご連絡ください

### ◎事前に会員登録をしていただくと大変便利です。

次回以降のご注文もスムーズにご入力いただけます。

会員登録されているお客様へ ご注文の際に「**ログインして注文手続きへ**」からご入力ください。

※ログインをせずに注文をすると、次回以降の履歴に残りません。予めご了承ください。 (マイページでの確認もできません)

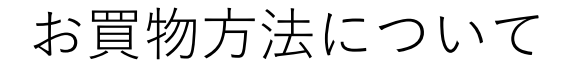

1 商品の選択(商品ページ・詳細ページ)

各カテゴリーの「商品ページ」より、購入したい商品の「画像」または「商品名」をクリックします。 「詳細ページ」にて商品内容をご確認いただき、「カートに入れる」ボタンをクリックします。

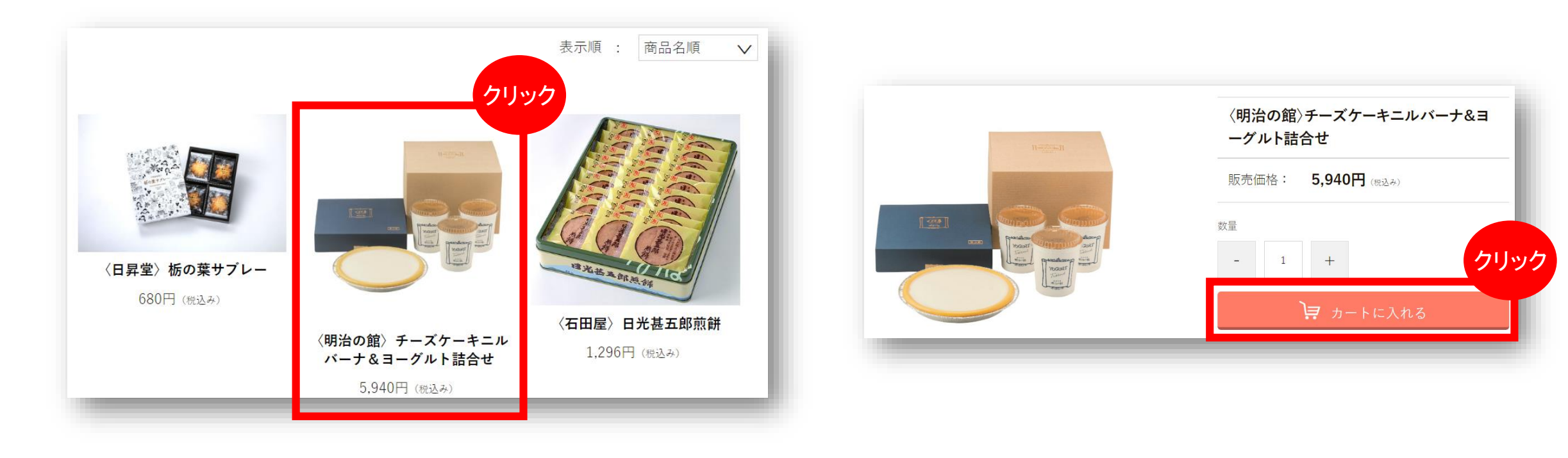

2 ショッピングカートページ内の商品確認

- ・購入商品の商品名 / 価格をご確認ください。
- ・購入を継続される場合は、「買い物を続ける」ボタンをクリックしてください。
- ・数量は、 + ボタンや ボタン後にて、変更する事が可能です。
- ・削除をする場合は「削除」ボタンをクリックします。

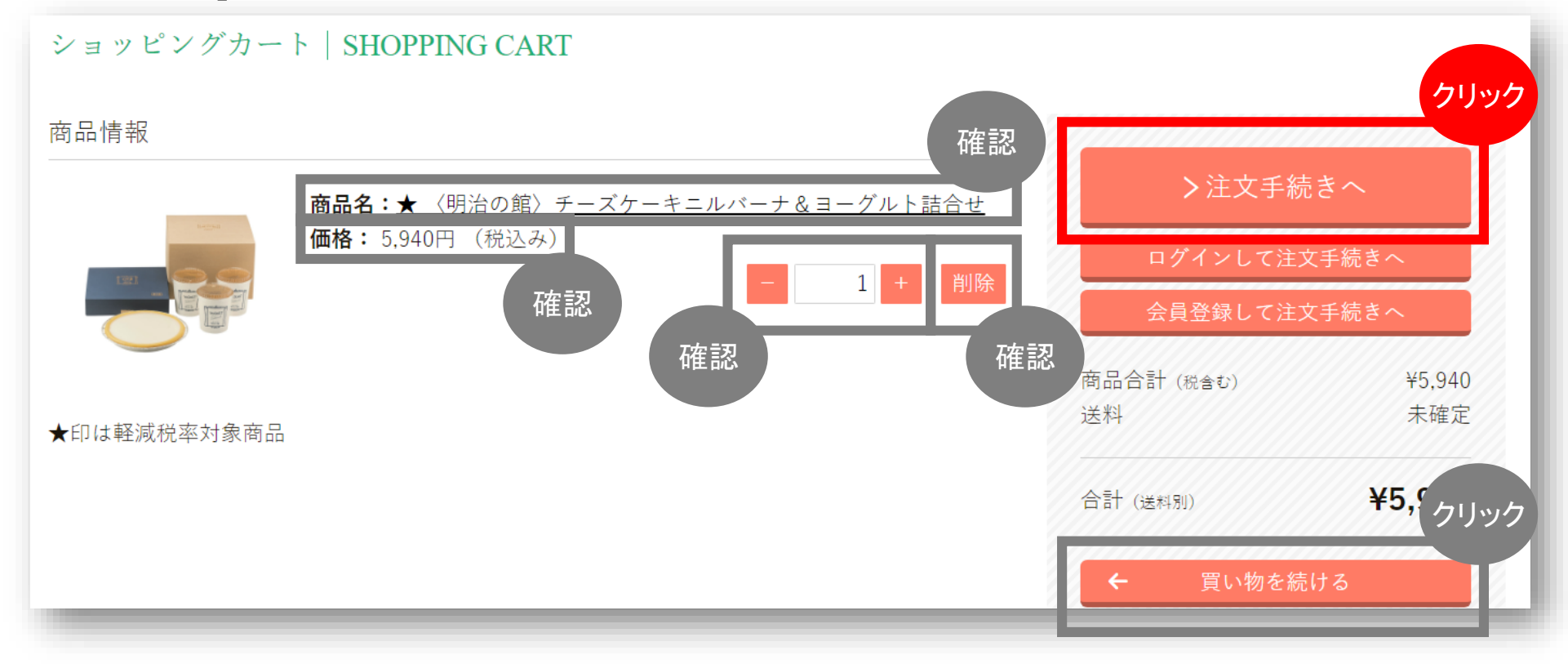

3 注文者情報の入力

注文されるご注文主様情報を選択してください。 "\*必須"の項目は必ず入力してください。 ご確認のうえ、下へスクロールしてください。

| ショッピングカー    | ▶   SHOPPING CART |         |                              |          |
|-------------|-------------------|---------|------------------------------|----------|
|             | ご注文情報入力           | ご注文情報確認 | 入力                           |          |
| ご注文情報       |                   |         | <b>)</b><br>、<br>次<br>へ<br>進 | <i>*</i> |
| 氏名 *必須      | 姓                 | 名       | 商品合計 (税金む)                   | ¥5,940   |
| 氏名フリガナ *必須  | セイ                | メイ      | 送料                           | 未確定      |
| 郵便番号 *必須    | ハイフンなし 郵便番号検索     |         | 合計 (送料別)                     | ¥5,940   |
| 都道府県 *必須    | 選択してください          | ▼       | <u>戻る</u>                    |          |
| 市区町村 *必須    |                   |         |                              |          |
| 町域・番地 *必須   |                   |         |                              |          |
| ビル・マンション名   |                   |         |                              |          |
| メールアドレス *必須 |                   |         |                              |          |

#### 4 ご依頼主注文者名の入力

ご希望の方はご依頼主様名を入力してください。 送り状の送り主欄に、 注文者様のお名前の代わりに記載されます。 ※会社名で送りたい場合はこちらに入力お願いします

5 商品のお届け方法

配送先と配送方法の情報を確認ください。 尚、配送日時は指定できません。

- ●ご自宅お届けの場合 =<u>注文者住所</u>
- ●別住所に送りたい場合 =<u>別住所指定</u>

また、カートに入れた商品を別の方にも届けたい場合は、 配送先を追加をクリックしてください。 配送先情報を入力する項目が表示されます。

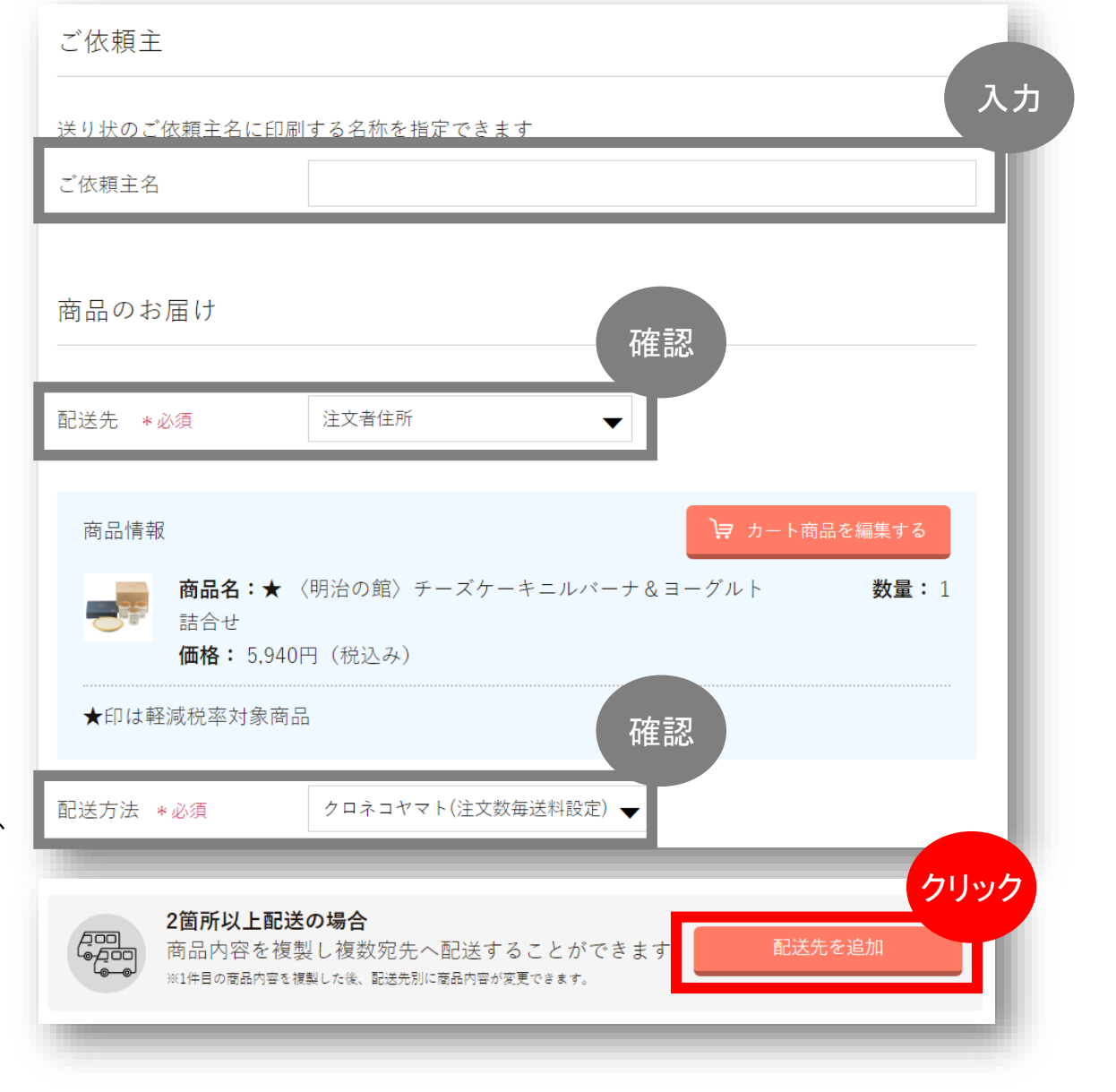

6 お支払方法の選択

クレジットカード払いを選択ください。

※外商VIPカードで支払いの場合は

支払い方法で

▼宇都宮店 外商・VIPカードを選択してください。

「外商・VIPカードご名義人」の入力

例)東武花子

外商・VIPカードにご登録いただいている「電話番号」を入力

例)028-636-2211

| お支払い方法                                             | 確認                                                    |  |
|----------------------------------------------------|-------------------------------------------------------|--|
| 支払い方法 *必須                                          | クレジットカード払い                                            |  |
| クレジットカード払い                                         |                                                       |  |
|                                                    |                                                       |  |
| R <u>akuten</u><br>Card                            |                                                       |  |
| Reduten<br>Cond                                    | ムいのみとなります。                                            |  |
| Resetten   ・お支払い回数は一回払   ・クレジットカード会社   ・クレジットカード信頼 | ムいのみとなります。<br>土より後日ご請求させていただきます。<br>B A 力完了時に決済が完了します |  |

尚、クレジットカード情報の入力については ご注文情報確認の後にて入力をしていただきます。

7 注文内容の確認

ご注文確認画面において、内容をご確認ください。

よろしければ、次へ進むをクリックしてください。

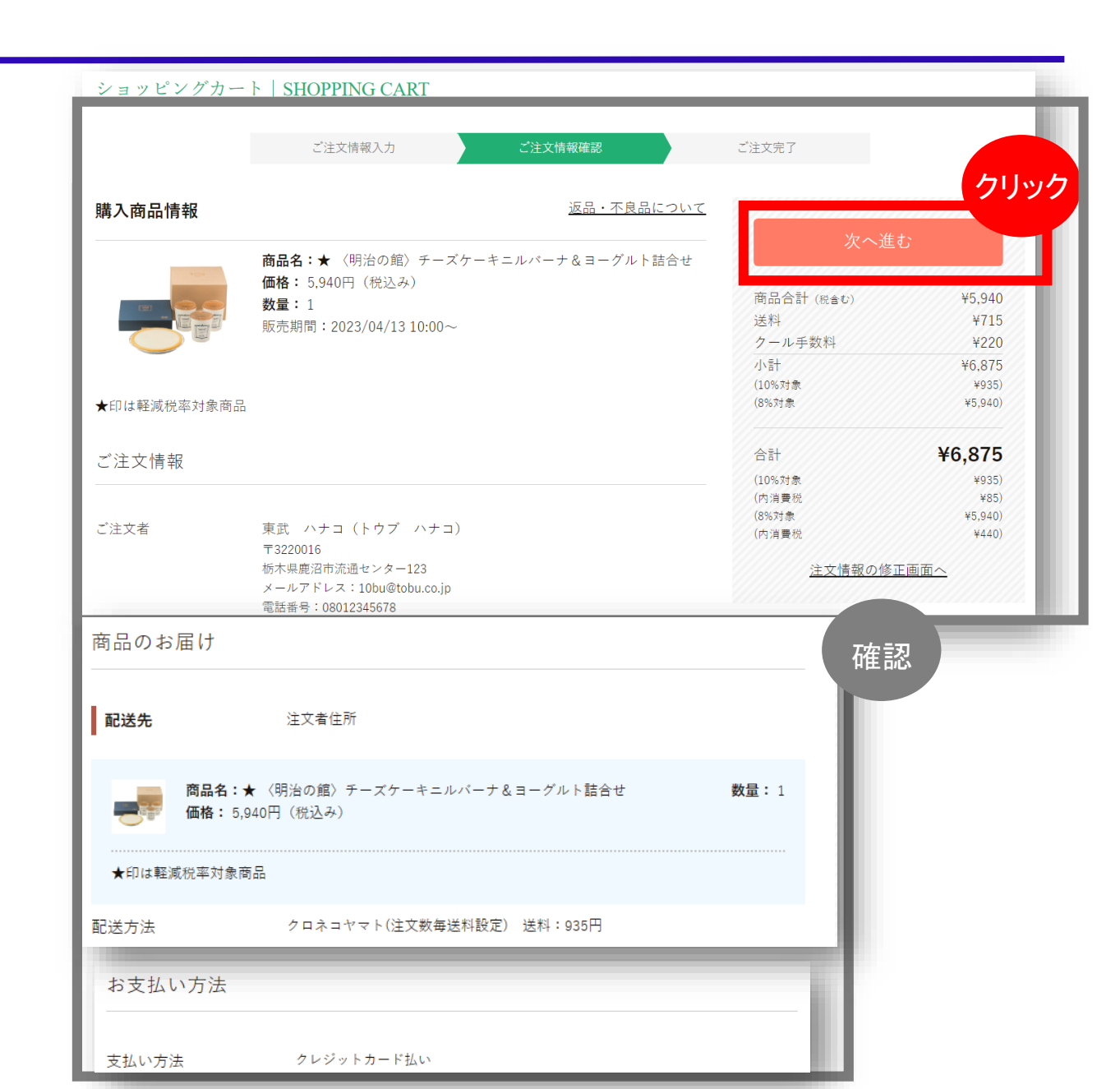

8 注文内容の確認

お支払い情報入力画面において、 クレジットカード情報を入力します。 ・カード番号 ・カード名義人 ・有効期限 ・セキュリティーコード (クレジットカード裏面の署名欄付近に印字)

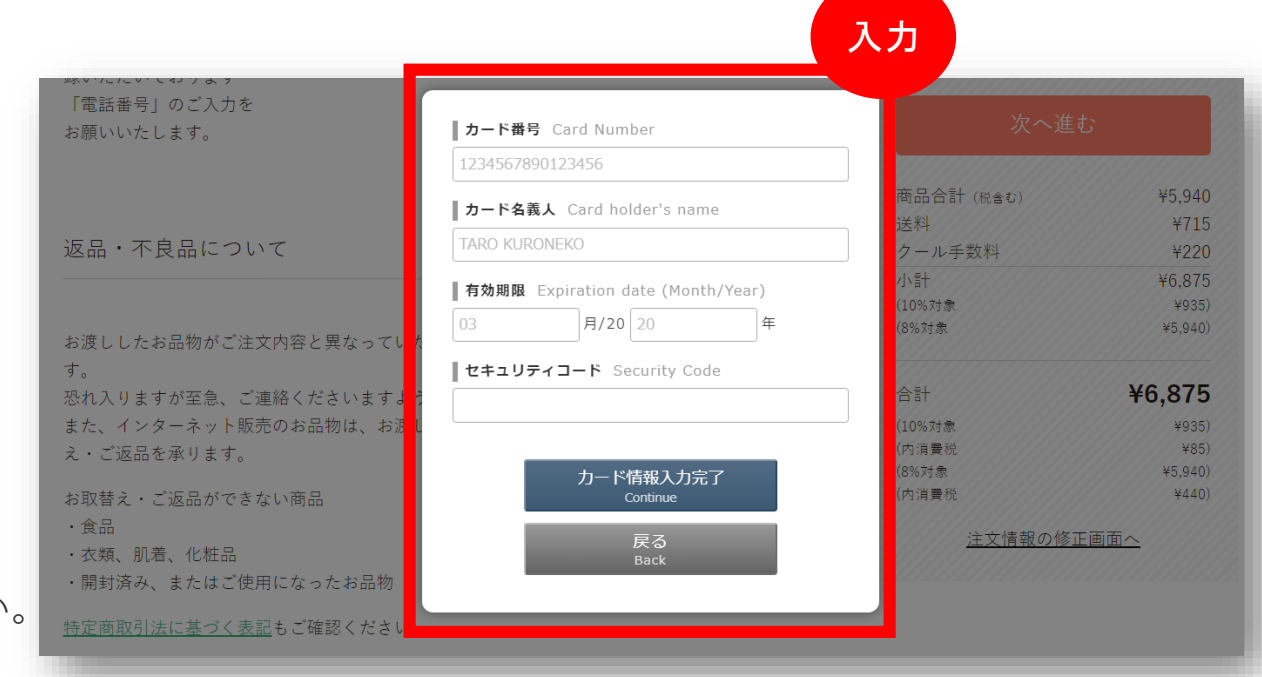

入力後、「カード情報入力完了」をクリックしてください。

9 注文完了

数分以内にご登録のメールアドレスへ、ご注文確認メールを自動配信します。 メール内容をご確認ください。

尚、荷物が発送されましたら、発送通知メールも配信いたします。 ※外商VIPカードでお支払いの場合この画面は出てきません。